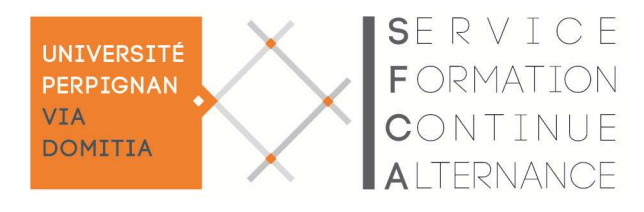

Ce document vous précise comment :

Accéder à l'Espace Numérique de Travail Rediriger son email étudiant vers son adresse habituelle

## Accéder à l'Espace Numérique de Travail

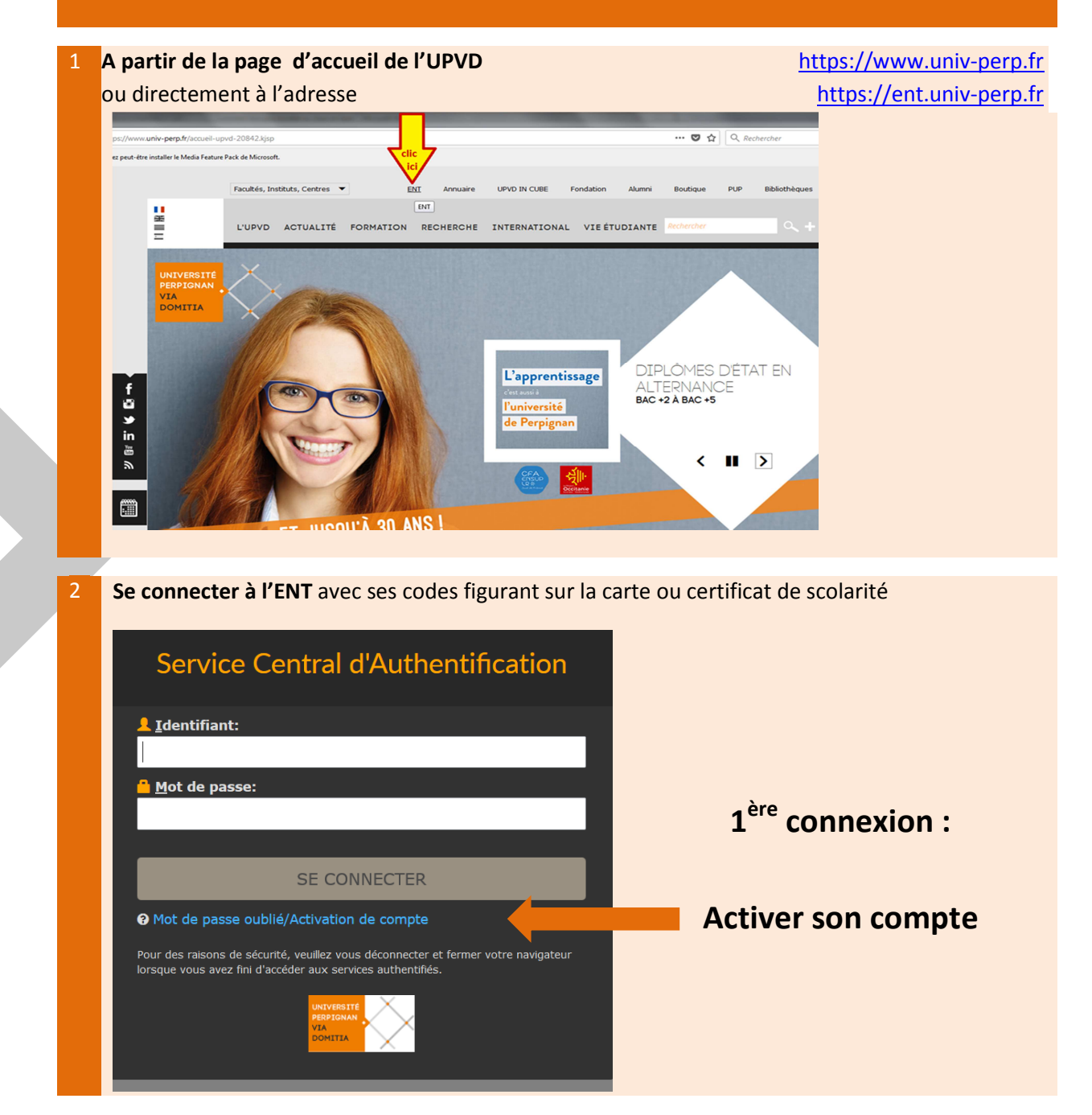

https://sfc.univ-perp.fr/ tél.: +33 4 30 19 81 41 sfc@univ-perp.fr

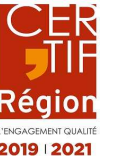

Service Formation Continue et Alternance Université de Perpignan Via Domitia 52 avenue Paul Alduy - 66860 Perpignan Cedex 9 N° déclaration d'activité : 91 66 PO 83266

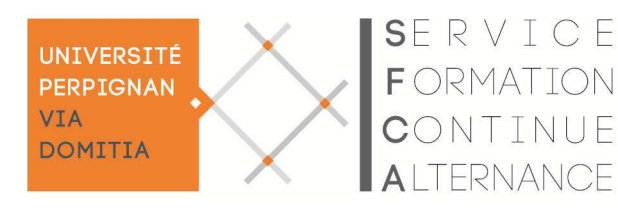

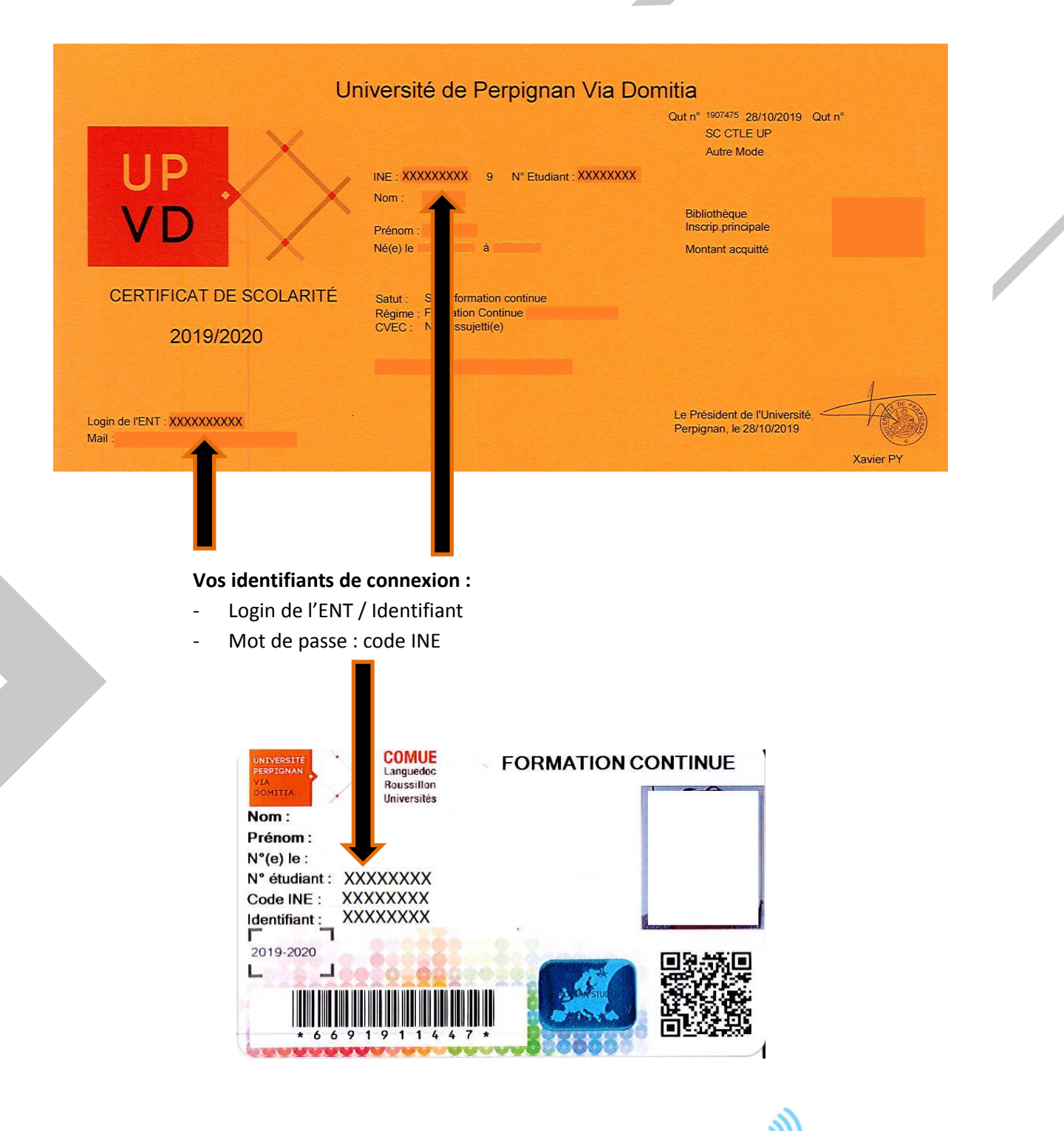

Un email d'activation qui vous permet également d'activer votre compte pour vos achats à la cafeteria ou au restaurant universitaires : <u>https://help.izly.fr/</u>

https://sfc.univ-perp.fr/ tél.: +33 4 30 19 81 41 sfc@univ-perp.fr

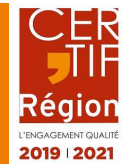

Service Formation Continue et Alternance Université de Perpignan Via Domitia 52 avenue Paul Alduy - 66860 Perpignan Cedex 9 N° déclaration d'activité : 91 66 PO 83266

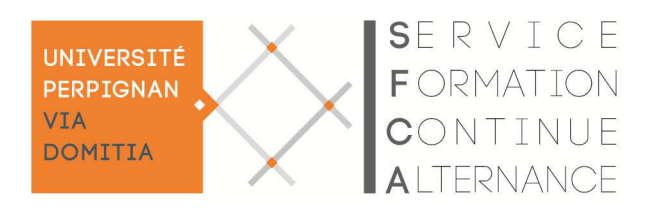

## II. Rediriger son email étudiant vers son adresse habituelle

De nombreux messages vous sont adressés sur votre adresse <u>xxxx@etudiant.univ-perp.fr</u>. Voici comment les rediriger vers votre compte de messagerie habituelle afin de ne perdre aucun message important notamment vis-à-vis de vos cours ou examens.

A partir de la page d'accueil de l'UPVD ou directement à l'adresse https://www.univ-perp.fr https://ent.univ-perp.fr

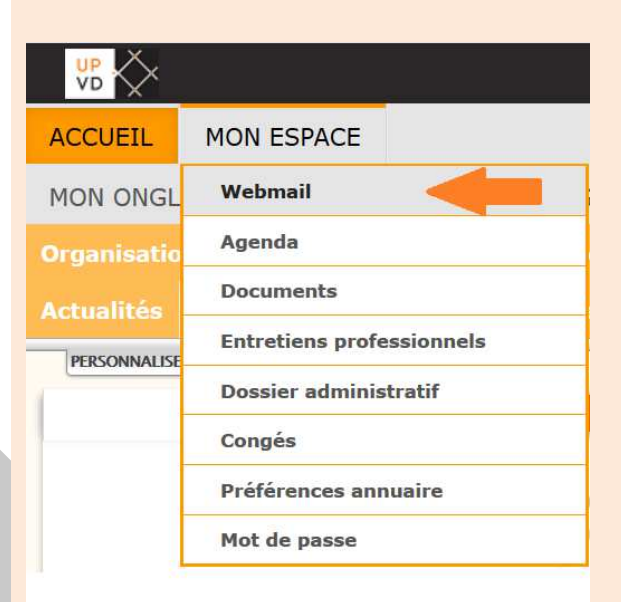

WEBMAIL

| Vouvelle règi                                                                                                    | er▼ Agenda ▼ Carnet<br>s<br>eau Message rt [Désacti                           | : d'adresses `<br>vé] 😯 | * <b>\$</b>            |                                 |
|----------------------------------------------------------------------------------------------------|-------------------------------------------------------------------------------|-------------------------|------------------------|---------------------------------|
| ▼ <u>Règles de filtra</u> Reche   ✓ Lişte blanche   ⊗ Liste <u>n</u> oire   ▲bsences   → Transfert   ✓ Spam   ➡ Script | ne copie des<br>ages dans ce<br>compte ?<br>Adresse(s) vers où<br>rediriger : |                         |                        |                                 |
|                                                                                                    |                                                                               | Enregistrer             | Sauvegarder et Activer | Retour vers la liste des règles |

https://sfc.univ-perp.fr/ tél.: +33 4 30 19 81 41 sfc@univ-perp.fr

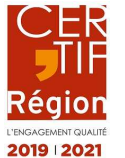

Service Formation Continue et Alternance Université de Perpignan Via Domitia 52 avenue Paul Alduy - 66860 Perpignan Cedex 9 N° déclaration d'activité : 91 66 PO 83266